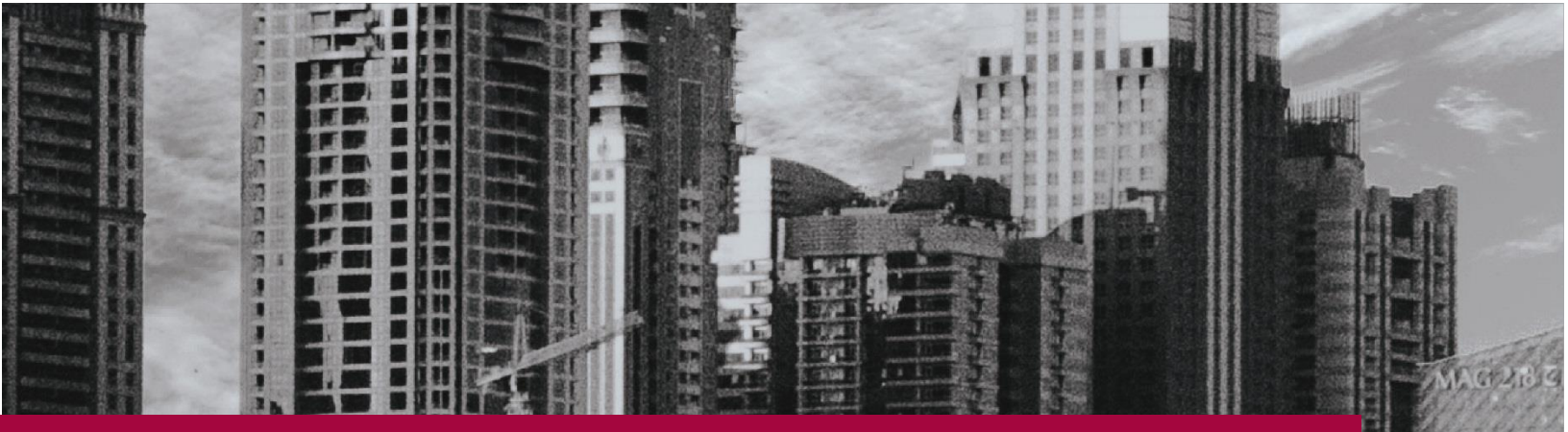

## LOADMASTER ENTERPRISE

## Using your own logo in Loadmaster

## **ZiPZAP Computers Limited**

Lincoln LN2 4WJ 01152-882830 contact@zipzap.eu

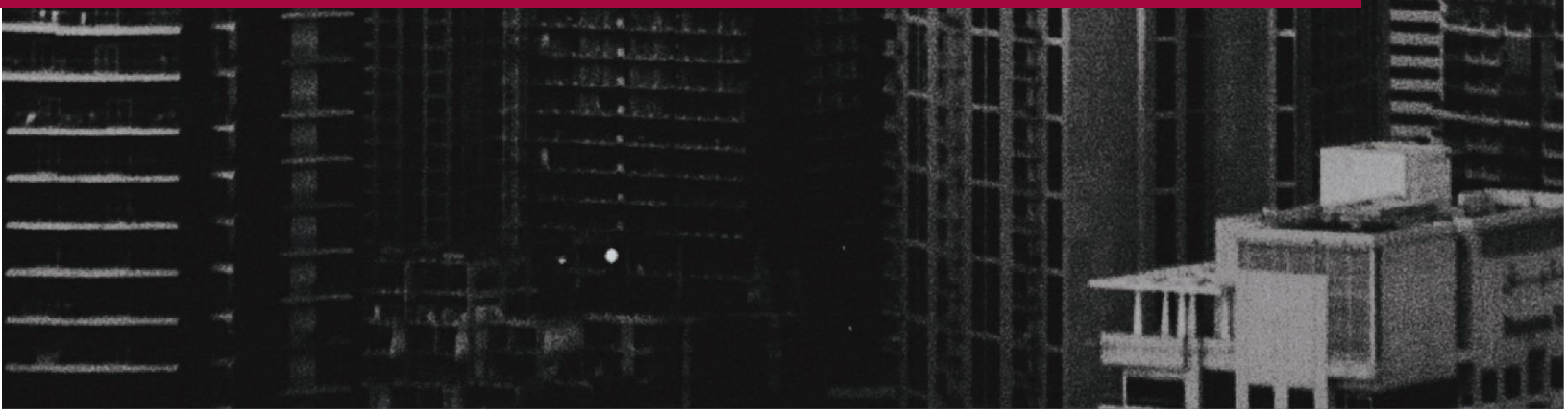

## GETTING YOUR LOGO INTO LOADMASTER

You can display a logo on the main screen of Loadmaster and on your invoices.

The logo must be called logo.jpg

To get this on the main Loadmaster screen simply place this file in the program directory. Then right-click on the Loadmaster shortcut and check the properties for this (target).

To get the logo on your invoices it depends on your Windows version. In XP place it in the program Directory.

In Windows Vista, 7, 8 or 10 it needs to go in the special directory that the operating system uses which is within a hidden folder called 'ProgramData'. To see this folder, you need to go into My Computer, click on Organise and the File and Search options. Click on the View tab. Put a tick in show hidden files and folders. OK this.

Now go into My Computer, the local C: drive and 'ProgramData'. Go into the folder that says ZiPZAP Computers Limited where you should find a Loadmaster folder. Drop the file in here.

Now check that all works properly.

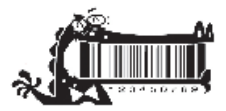